# **Amendment of GST-03**

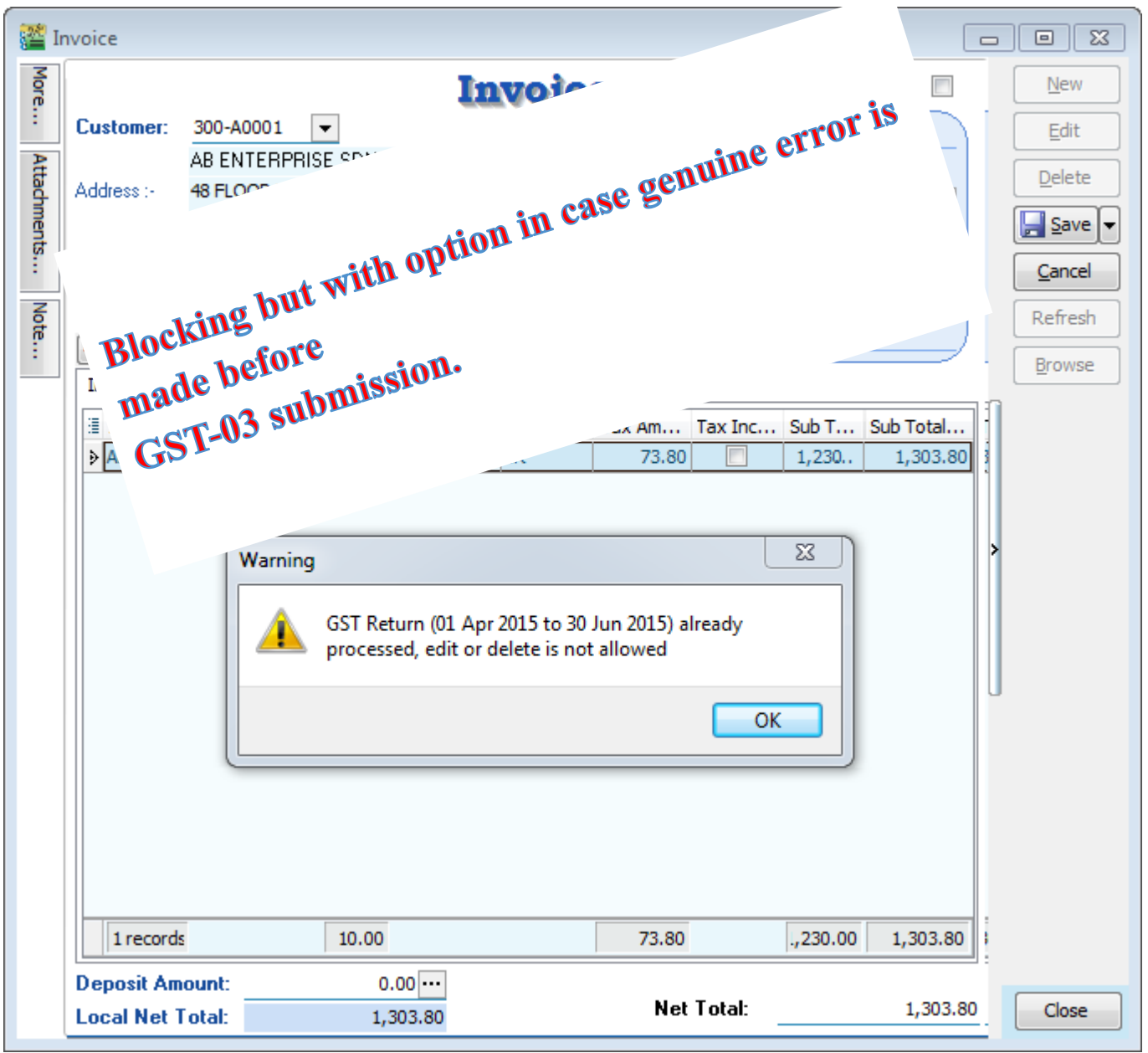

# **Before submit to Custom**

Delete with draft copy on earlier submission:

Step 1 : Click **GST** Step 2 : Click on **Open GST Return.** 

| GST Inqui<br>1.Click<br>GST.<br>New GST Recommendation |
|--------------------------------------------------------|
| Open GST Return                                        |
| 2.Click on Open<br>GST Return.                         |
| Print GST-03<br>Print GST Audit                        |

Step 3 : **Right click** on the GST Return that you want to delete. Step 4 : Click on **Unlock.** 

| ė, | Open GS | T Return   |            |                   |           |                   |                    |                |        | × |
|----|---------|------------|------------|-------------------|-----------|-------------------|--------------------|----------------|--------|---|
| :  | Status  | Date From  | Date To    | Description       | Σ Outpu   | Σ Input           | GST Amount Pa      | Journal        |        |   |
|    |         | 01/04/2015 | 30/06/2015 | GST Return - 01 A | 232.50    | 2,929.92          | Claimable.2,697.42 | JVGST-2        | GST-03 |   |
|    |         | 01/07/2015 | 30/09/2015 | GST Return - 01 J | 11,412.76 | 6.30              | 11,406.46          | JVGST-2        | GST-03 |   |
|    |         | 01/10/2015 | 31/12/2015 | GST Return - 01 O | 673.47    | 1,282.94          | Claimable: 609.47  | JVGST-2        | GST-03 |   |
|    |         | 01/01/2016 | 31/03/2016 | GST Return - 01 J | 436.78    | 12,261.30         | Claimable11,824.52 | JVGST-2        | GST-03 |   |
|    |         | 01/04/2016 | 30/06/2016 | GST Return - 01 A | 1,374.61  | 342.15            | 1,032.46           | JVGST-2        | GST-03 |   |
|    |         | 01/07/2016 | 30/09/2016 | GST Return - 01 J | 584.83    | 288.25            | 296.58             | JVGST-2        | GST-03 |   |
|    |         | 01/10/2016 | 31/12/2016 | GST Return - 01 O | 60.00     | 170.79            | Claimable: 110.79  | JVGST-2        | GST-03 |   |
| Þ  |         |            |            |                   | 217.00    | 000 C4            | <u>e:</u> 2.62     | <u>JVGST-2</u> | GST-03 |   |
|    |         |            | Count = 8  |                   | 14,99     | Unlock<br>Refresh | (2,509.32)         |                |        |   |
| Ne | w GST R | eturn      |            |                   |           |                   |                    |                |        |   |

Step 5 : Please make sure that you are enter your **ADMIN user password** (only ADMIN user have the right to delete)then click on **OK**.

| Enter ADMIN Password | × |
|----------------------|---|
| Enter Password       |   |
|                      |   |
| 6. OK Cancel         |   |

Step 6 : Click Yes on Notification on GST 03 Amendment.

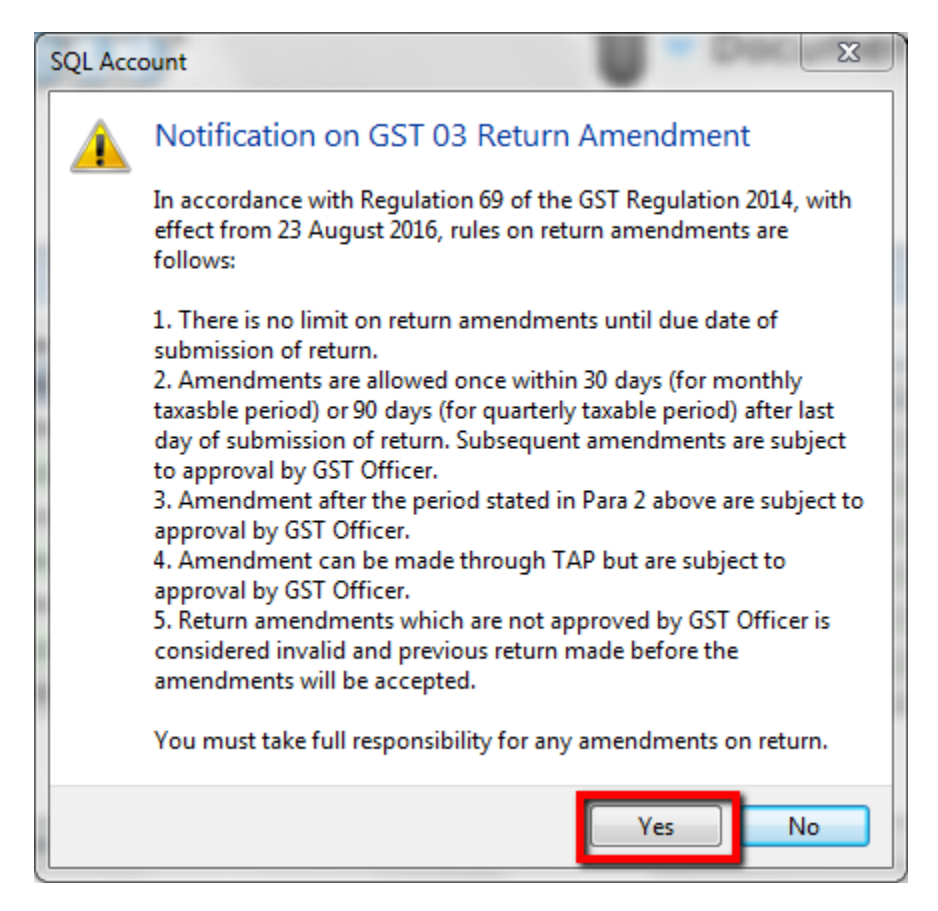

The GST-03 with unlock feature will show as below:

| 2 | Oper     | n GST R | eturn    |            |                   |           |           |                    |                |             | × |
|---|----------|---------|----------|------------|-------------------|-----------|-----------|--------------------|----------------|-------------|---|
|   | E Stat   | tus Da  | te From  | Date To    | Description       | Σ Outpu   | Σ Input   | GST Amount Pa      | Journal        |             |   |
|   |          | 01/     | /04/2015 | 30/06/2015 | GST Return - 01 A | 232.50    | 2,929.92  | Claimable.2,697.42 | <u>JVGST-2</u> | GST-03      |   |
|   |          | 01/     | 07/2015  | 30/09/2015 | GST Return - 01 J | 11,412.76 | 6.30      | 11,406.46          | JVGST-2        | GST-03      |   |
|   |          | 01/     | /10/2015 | 31/12/2015 | GST Return - 01 O | 673.47    | 1,282.94  | Claimable: 609.47  | JVGST-2        | GST-03      |   |
|   |          | 01/     | 01/2016  | 31/03/2016 | GST Return - 01 J | 436.78    | 12,261.30 | Claimable11,824.52 | JVGST-2        | GST-03      |   |
|   |          | 01/     | /04/2016 | 30/06/2016 | GST Return - 01 A | 1,374.61  | 342.15    | 1,032.46           | <u>JVGST-2</u> | GST-03      |   |
|   |          | 01/     | 07/2016  | 30/09/2016 | GST Return - 01 J | 584.83    | 288.25    | 296.58             | JVGST-2        | GST-03      |   |
|   |          | 01/     | /10/2016 | 31/12/2016 | GST Return - 01 O | 60.00     | 170.79    | Claimable: 110.79  | <u>JVGST-2</u> | GST-03      |   |
|   | DRA      | AFT 01  | 01/2017  | 31/03/2017 | DRAFT GST Retur   | 217.99    | 220.61    | Claimable: 2.62    |                | GST-03      |   |
|   | <b>I</b> | 01/     | 01/2017  | 31/03/2017 | GST Return - 01 J | 217.99    | 220.61    | Claimable: 2.62    | JVGST-2        | Recalculate |   |
|   | _        |         |          |            |                   |           |           |                    |                |             |   |
|   |          |         |          | Count = 8  |                   | 14,992.94 | 17,502.26 | (2,509.32)         |                |             |   |
| 1 | New G    | ST Retu | Irn      |            |                   |           |           |                    |                |             |   |

After complete your amendment, then you may recalculate the GST-03.

| 2 | Open GS   | T Return   |            |                   |           |           |                    |         |             | × |
|---|-----------|------------|------------|-------------------|-----------|-----------|--------------------|---------|-------------|---|
|   | Status    | Date From  | Date To    | Description       | Σ Outpu   | Σ Input   | GST Amount Pa      | Journal |             |   |
|   |           | 01/04/2015 | 30/06/2015 | GST Return - 01 A | 232.50    | 2,929.92  | Claimable.2,697.42 | JVGST-2 | GST-03      |   |
|   |           | 01/07/2015 | 30/09/2015 | GST Return - 01 J | 11,412.76 | 6.30      | 11,406.46          | JVGST-2 | GST-03      |   |
|   |           | 01/10/2015 | 31/12/2015 | GST Return - 01 O | 673.47    | 1,282.94  | Claimable: 609.47  | JVGST-2 | GST-03      |   |
|   |           | 01/01/2016 | 31/03/2016 | GST Return - 01 J | 436.78    | 12,261.30 | Claimable11,824.52 | JVGST-2 | GST-03      |   |
|   |           | 01/04/2016 | 30/06/2016 | GST Return - 01 A | 1,374.61  | 342.15    | 1,032.46           | JVGST-2 | GST-03      |   |
|   |           | 01/07/2016 | 30/09/2016 | GST Return - 01 J | 584.83    | 288.25    | 296.58             | JVGST-2 | GST-03      |   |
|   |           | 01/10/2016 | 31/12/2016 | GST Return - 01 O | 60.00     | 170.79    | Claimable: 110.79  | JVGST-2 | GST-03      |   |
|   | • 🖻       | 01/01/2017 | 31/03/2017 | GST Return - 01 J | 217.99    | 220.61    | Claimable: 2.62    | JVGST-2 | Recalculate |   |
|   |           |            |            |                   |           |           |                    |         |             | - |
|   |           |            |            |                   |           |           |                    |         |             |   |
|   |           |            | Count = 8  |                   | 14,992.94 | 17,502.26 | (2,509.32)         |         |             |   |
| 1 | lew GST R | eturn      |            |                   |           |           |                    |         |             |   |

#### Delete without any draft copy on earlier submission:

# Step 1 : Click **GST** Step 2 : Click on **Open GST Return.**

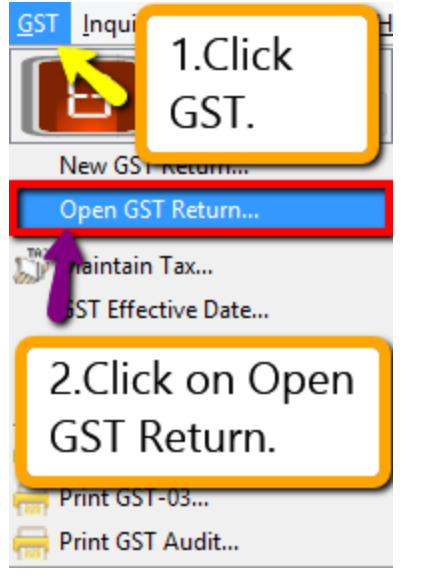

Step 3 : **Right click** on the GST Return that you want to delete.

#### Step 4 : Click on the **delete.**

| <u>1</u> |                     |                               |                    | Open GST Re         | turn     |             |                |                         | x      |
|----------|---------------------|-------------------------------|--------------------|---------------------|----------|-------------|----------------|-------------------------|--------|
| 3        | Status              | Date From                     | Date To            | Description         | Σ Output | Σ Input Tax | GST Amount Pay | CET 02                  |        |
| Þ        |                     | 01/07/2015                    | 30/09/2015         | GST Return - 01 Jul | 128.58   | 0.00        | 1.70           | GST-03                  | -<br>- |
|          | 3. R<br>Ret<br>dele | ight clic<br>urn that<br>ete. | k on the<br>you wa | e GST<br>nt to      |          |             | Refrest<br>4.  | .Click on<br>ne delete. |        |
|          |                     |                               | Count = 2          |                     | 130.28   | 94.80       | 35.48          |                         |        |
| Ne       | w GST R             | eturn                         |                    |                     |          |             |                |                         |        |

Step 5 : Click **Yes** for the delete GST Return.

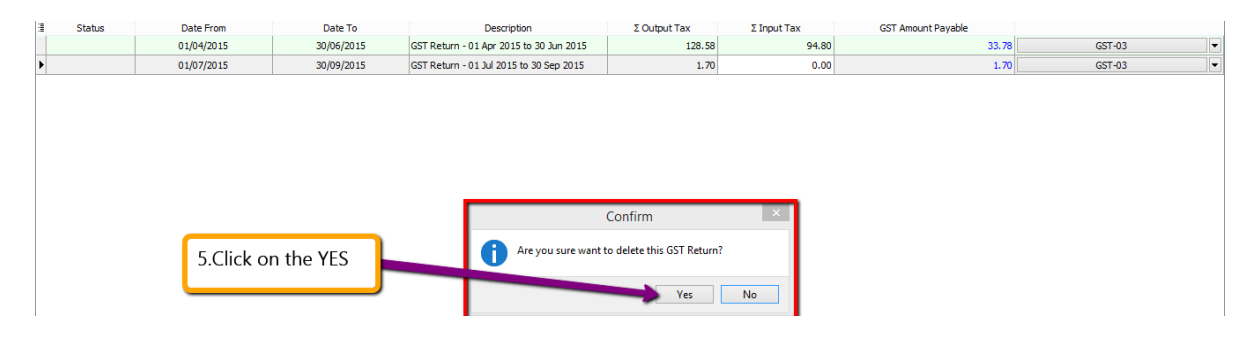

Step 6 : Please make sure that you are enter your **ADMIN user password** (only ADMIN user have the right to delete)then click on **OK**.

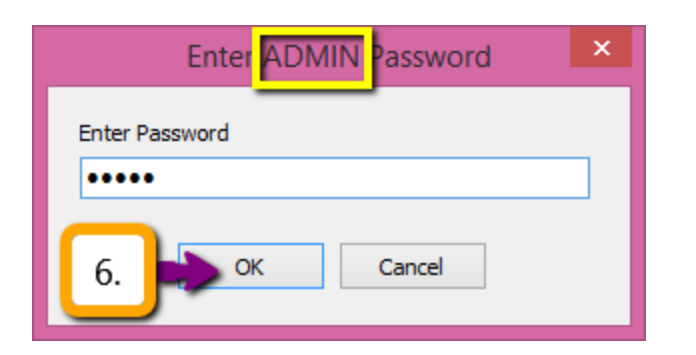

Step 7 : Click **OK** for delete successfully.

| Inform               | nation × |
|----------------------|----------|
| Delete successfully. |          |
|                      | 7. 🔷 ок  |

## After submit to Custom

After submit to Custom and you want to amend the GST-03 that you have proceed, you must get approval from Custom then only you can amend.

Step 1 : Click GST

Step 2 : Click on Open GST Return.

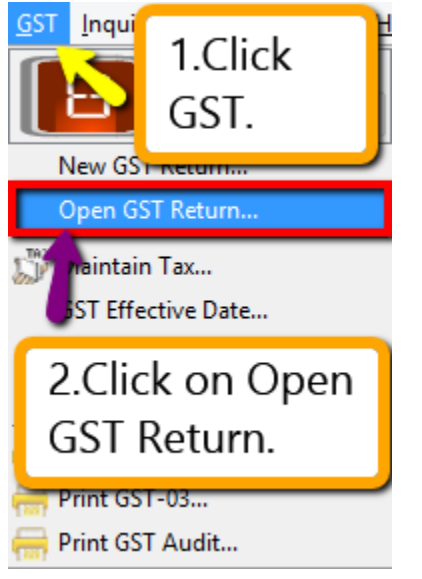

Step 3 : **Right click** on the GST Return that you want to delete. Step 4 : Click on the **delete.** 

| <u>1</u>    |                     |                                       |                                     | Open GST Re                                              | turn                       |                              |                                           | - • •                  |
|-------------|---------------------|---------------------------------------|-------------------------------------|----------------------------------------------------------|----------------------------|------------------------------|-------------------------------------------|------------------------|
| )<br>  <br> | Status              | Date From<br>01/04/2015<br>01/07/2015 | Date To<br>30/06/2015<br>30/09/2015 | Description<br>GST Return - 01 Ap<br>GST Return - 01 Jul | Σ Output<br>128.58<br>1.70 | Σ Input Tax<br>94.80<br>0.00 | GST Amount Pay<br>33.78<br>1.70<br>Delete | GST-03 ▼               |
|             | 3. R<br>Ret<br>dele | ight clic<br>urn that<br>ete.         | k on the<br>you wa                  | e GST<br>nt to                                           |                            |                              | Refresh                                   |                        |
|             | _                   |                                       |                                     |                                                          |                            |                              | 4.<br>tł                                  | Click on<br>ne delete. |
| Ne          | w GST R             | eturn                                 | Count = 2                           |                                                          | 130.28                     | 94.80                        | 35.48                                     |                        |

Step 5 : Click **Yes** for the delete GST Return.

| 3 | Status | Date From  | Date To    | Description                             | Σ Output Tax               | Σ Input Tax | GST Amount Payable |        |   |
|---|--------|------------|------------|-----------------------------------------|----------------------------|-------------|--------------------|--------|---|
|   |        | 01/04/2015 | 30/06/2015 | GST Return - 01 Apr 2015 to 30 Jun 2015 | 128.58                     | 94.80       | 33.78              | GST-03 | - |
| ) |        | 01/07/2015 | 30/09/2015 | GST Return - 01 Jul 2015 to 30 Sep 2015 | 1.70                       | 0.00        | 1.70               | GST-03 | • |
|   |        |            |            |                                         |                            |             |                    |        |   |
|   |        |            |            |                                         |                            |             |                    |        |   |
|   |        |            |            |                                         |                            |             |                    |        |   |
|   |        |            |            |                                         |                            |             |                    |        |   |
|   |        |            |            |                                         |                            |             |                    |        |   |
|   |        |            |            |                                         |                            |             |                    |        |   |
|   |        |            |            |                                         | Confirm                    | ×           |                    |        |   |
|   |        |            |            |                                         | Commin                     |             |                    |        |   |
|   |        | 5 Click o  | n the VES  | Are you sure want                       | to delete this GST Return? |             |                    |        |   |
|   |        | J.CIICK OI |            |                                         |                            |             |                    |        |   |
|   |        |            |            |                                         | Yes                        | No          |                    |        |   |
|   |        |            |            |                                         | -                          |             |                    |        |   |

Step 6 : Please make sure that you are enter your **ADMIN user password** (only ADMIN user have the right to delete)then click on **OK**.

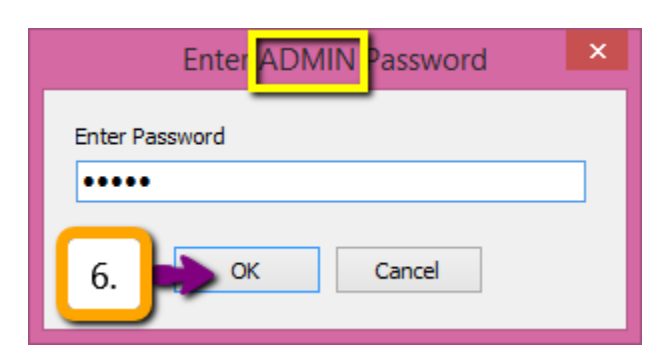

Step 7 : Click **OK** for delete successfully.

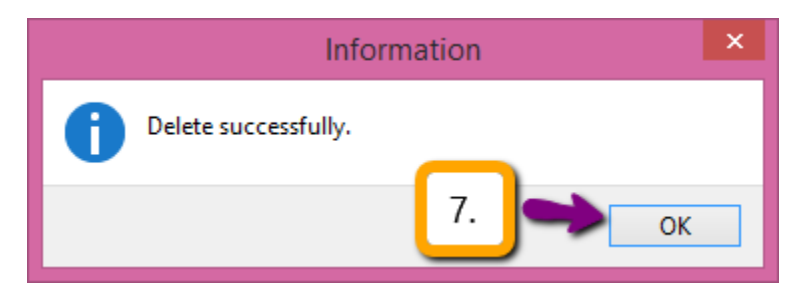

When you re-process the GST-03:

Step 8 : Click on **GST.** Step 9 : Click on **New GST Return.** 

|                  |                                          | 8.Click<br>GST          |
|------------------|------------------------------------------|-------------------------|
| N                | lew GST R                                | eturn                   |
| C<br>C<br>N<br>G | open GST F<br>Aainta n Ta<br>ST Effectio | Return<br>ax<br>ve Date |
|                  | 9.Cli<br>GST                             | ck New<br>Return        |
| P                | rint GST A                               | udit                    |

Step 10 : Insert the period that you want to re-process then make sure check on the amendment and process will do.

| i Ne                                         | w GST Return           |                        |
|----------------------------------------------|------------------------|------------------------|
| GST Return                                   |                        |                        |
| Process From                                 | 01/07/2015 v <b>To</b> | 30/09/2015 🗸           |
| Process Date                                 | 24/03/2015 🗸           |                        |
| Amendmen                                     | iod Adjust             | neck on the<br>ndment. |
|                                              |                        |                        |
| Description                                  |                        |                        |
| Description<br>Description                   | GST Return - 01 Jul 2  | 015 to 30 Sep 2015     |
| Description<br>Description<br>Ref 1          | GST Return - 01 Jul 2  | 015 to 30 Sep 2015     |
| Description<br>Description<br>Ref 1<br>Ref 2 | GST Return - 01 Jul 2  | 015 to 30 Sep 2015     |

## So when you view your Kastam GST-03 format, there will have a checked under amendment:

| ാ      | rtuangan yang penanga ( ) agalah wajip diisi.                                                                                      | 11 |
|--------|----------------------------------------------------------------------------------------------------|----|
|        | Column with (*) is a mandatory field.                                                                                              |    |
| 4)     | Sila tandakan (X ) dalam petak yang berkenaan.                                                                                     |    |
|        | Please tick (X) accordingly.                                                                                                    |    |
| 5)     | Sekiranya mengikrar nilai sifar, sila isi angka "0".                                                                               |    |
| · · ·  | If declaring a zero amount, please fill in "0".                                                                                    |    |
| 6)     | Sila hubungi Pusat Panggilan Kastam di talian 1-300-88-8500 / 03-78067200 atau emel ccc@customs.gov.my untuk<br>pertanyaan lanjut. |    |
| 、<br>、 | Please contactCustoms CallCenterat 1-300-88-8500 / 03-78067200or email ccc@customs.gov.my forfurther enquiry.                      |    |
|        |                                                                                                    |    |
|        |                                                                                                    |    |
|        | Pindean                                                                                                    |    |
|        |                                                                                                    |    |
|        | Amenament                                                                                                    |    |

#### **Re-submission GST-03 Amendment:**

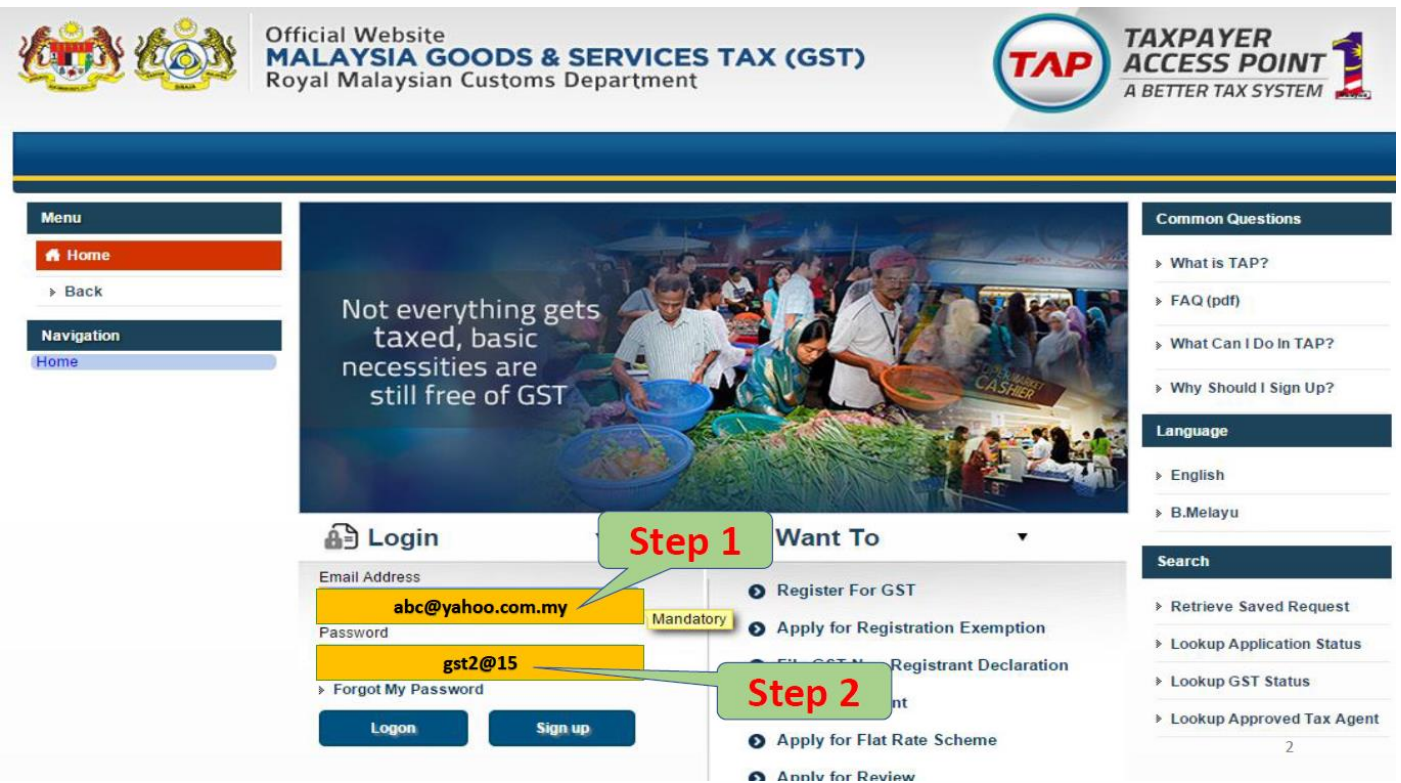

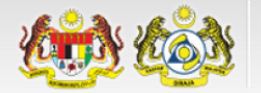

#### Official Website MALAYSIA GOODS & SERVICES TAX (GST) Royal Malaysian Customs Department

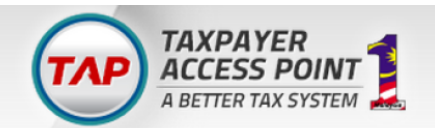

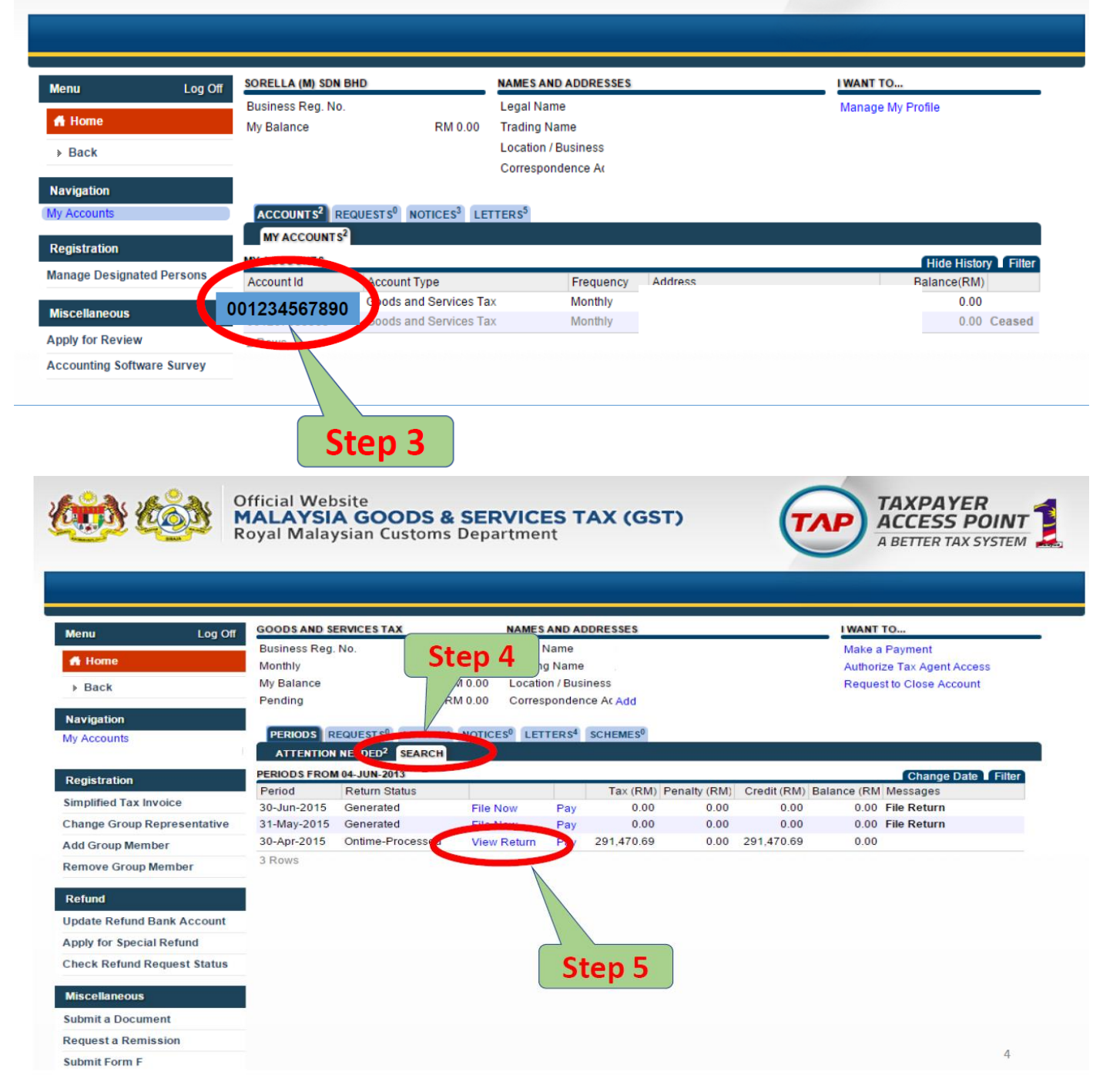

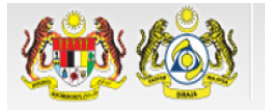

Log Off

Menu

🚮 Home

#### Official Website MALAYSIA GOODS & SERVICES TAX (GST) **Royal Malaysian Customs Department**

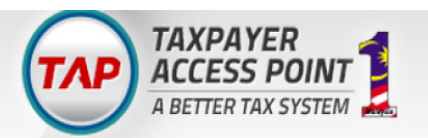

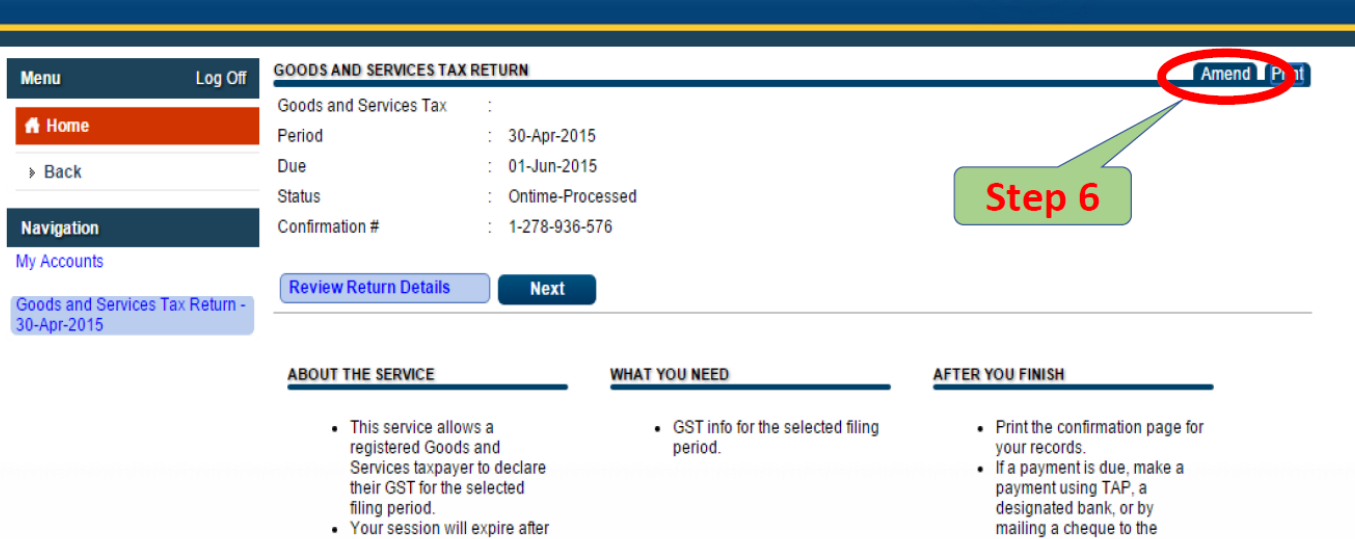

15 minutes of inactivity.

payment using TAP, a designated bank, or by mailing a cheque to the processing centre.

5

Import Review Return Details Next Save and Finish Later Cancel

| Navigation Step 7 (a)                                                                                                    | WHAT YOU NEED AFTER YOU FINISH                                                                                                 |                                  |
|----------------------------------------------------------------------------------------------------|----------------------------------------------------------------------------------------------------|----------------------------------|
| My Accounts<br>My Accounts<br>Services tax payer to declare<br>their GST for the selected<br>filing period.<br>Your session will expire after | Previous Return Details N                                                                                                    | ext                              |
| 15 minutes of inactivity.                                                                                                    | GOODS AND SERVICES TAX RETURN                                                                                                  | Step 7 (b)                       |
|                                                                                                    | Total Value of Standard Rated Supply<br>Total Output Tax (Inclusive of Tax Value on Bad<br>Debt Recovered & other Adjustments) | RM 4,835,374.64<br>RM 291,470.69 |
|                                                                                                    | INPUT TAX                                                                                                    |                                  |
|                                                                                                    | Total Value of Standard Rated Acquisition                                                                                      | RM 2,530,917.78                  |
|                                                                                                    | Total Input Tax (Inclusive of Tax Value on Bad<br>Debt Relief & other Adjustments)                                             | RM 148,237.19                    |
|                                                                                                    | GST Amount Payable                                                                                                    | RM 143,233.50                    |
|                                                                                                    | GST Amount Claimable                                                                                                    | RM 0.00                          |

| Previous Additional Details Next                                                                                         |    | Previous | Indust    | ry Codes | Next                |            |    |
|----------------------------------------------------------------------------------------------------|----|----------|-----------|----------|---------------------|------------|----|
| GOODS AND SERVICES TAX RETURN Step 7 (c)<br>ADDITIONAL INFORMATION BREAKDOWN VALUE OF OUTPUT TAX IN ACCORDANCE WITH MAJK |    |          |           |          |                     |            |    |
| Total Value of Local Zero-Rated Supplies                                                                                 | RM | 0.00     | MSIC Code |          | Value of Output Tax | Percentar  | 16 |
| Total Value of Export Supplies                                                                                           | RM | 0.00     |           | DM       | 201 470 60          | 100        | a/ |
| Total Value of Exempt Supplies                                                                                           | RM | 0.00     | 40413     | RIVI     | 291,470.09          | 100        | %  |
| Total Value of Supplies Granted GST Relief                                                                               | RM | 0.00     |           | RM       | 0.00                | 0          | %  |
| Total Value of Goods Imported Under Approved Trader Scheme                                                               | RM | 0.00     |           | RM       | 0.00                | 0          | %  |
| Total Value of GST Suspended Under Approved Trader Scheme                                                                | RM | 0.00     |           | RM       | 0.00                | 0          | %  |
| Total Value of Capital Goods Acquired                                                                                    | RM | 0.00     |           | RM       | 0.00                | 0          | %  |
| Total Value of Bad Debt Relief Inclusive Tax                                                                             | RM | 0.00     | Others    | RM       | 0.00                | 0          | %  |
| Total Value of Bad Debt Recovered Inclusive Tax                                                                          | RM | 0.00     | Total     | RM       | 291,470.69          | <b>100</b> | %  |

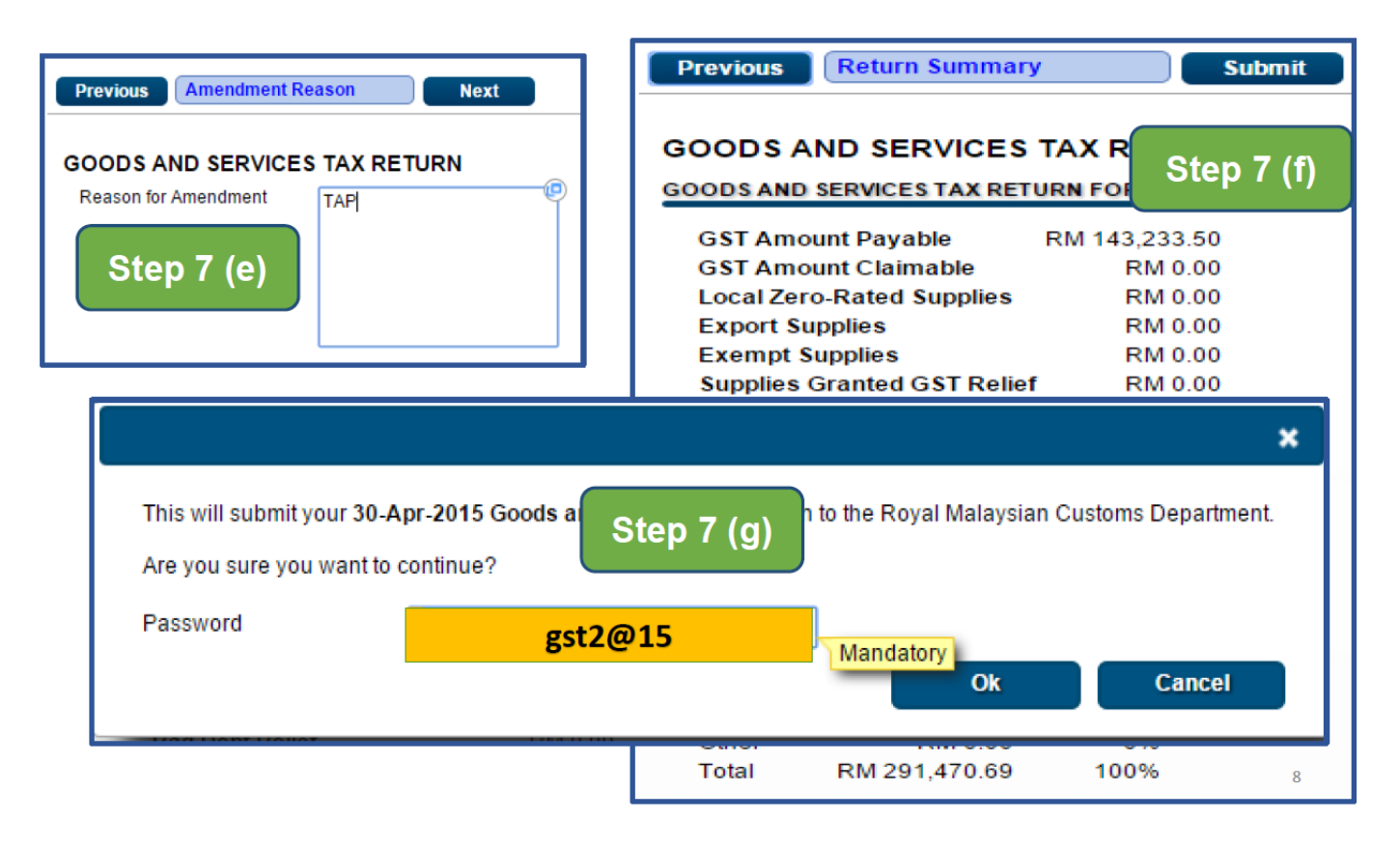

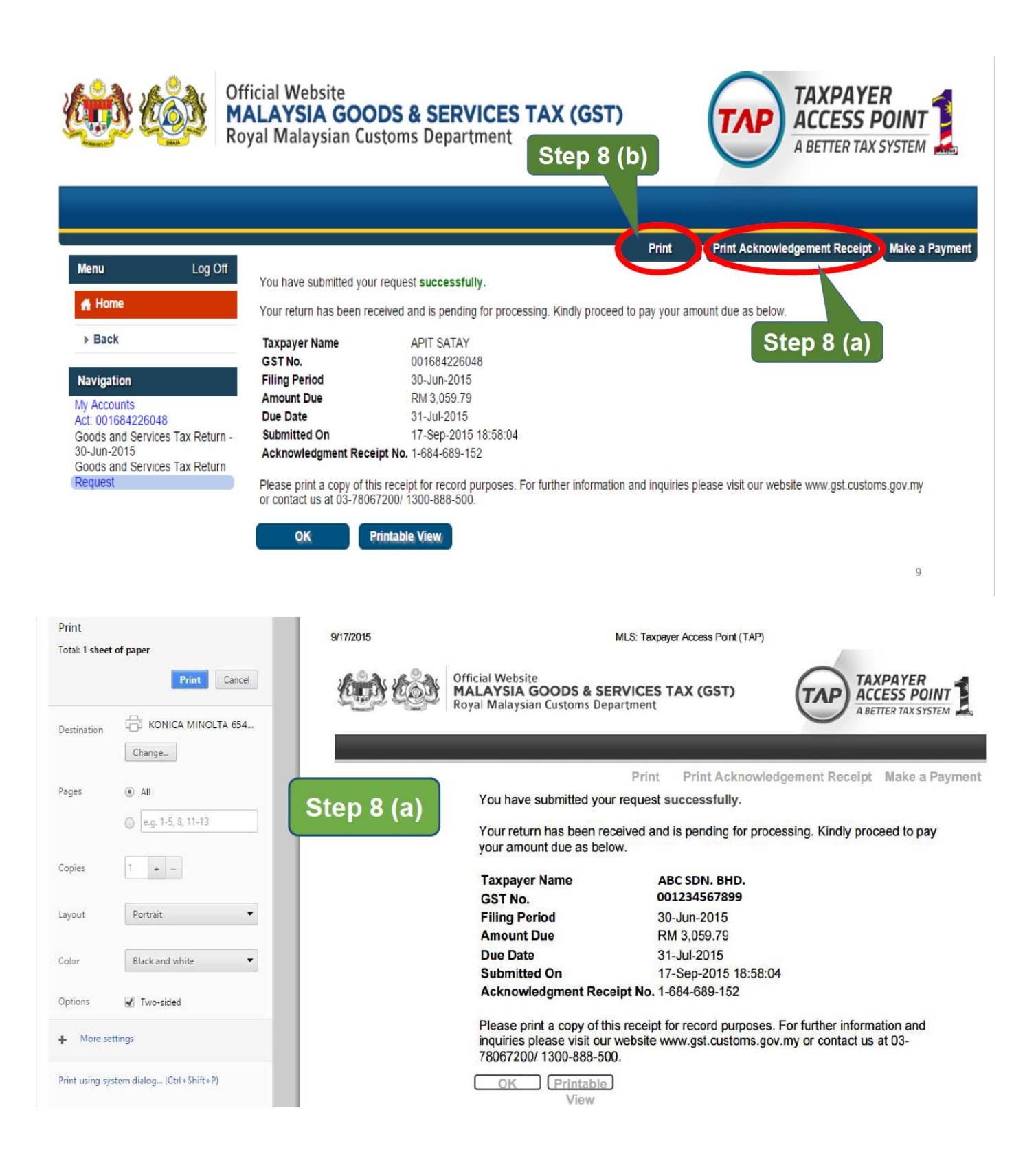

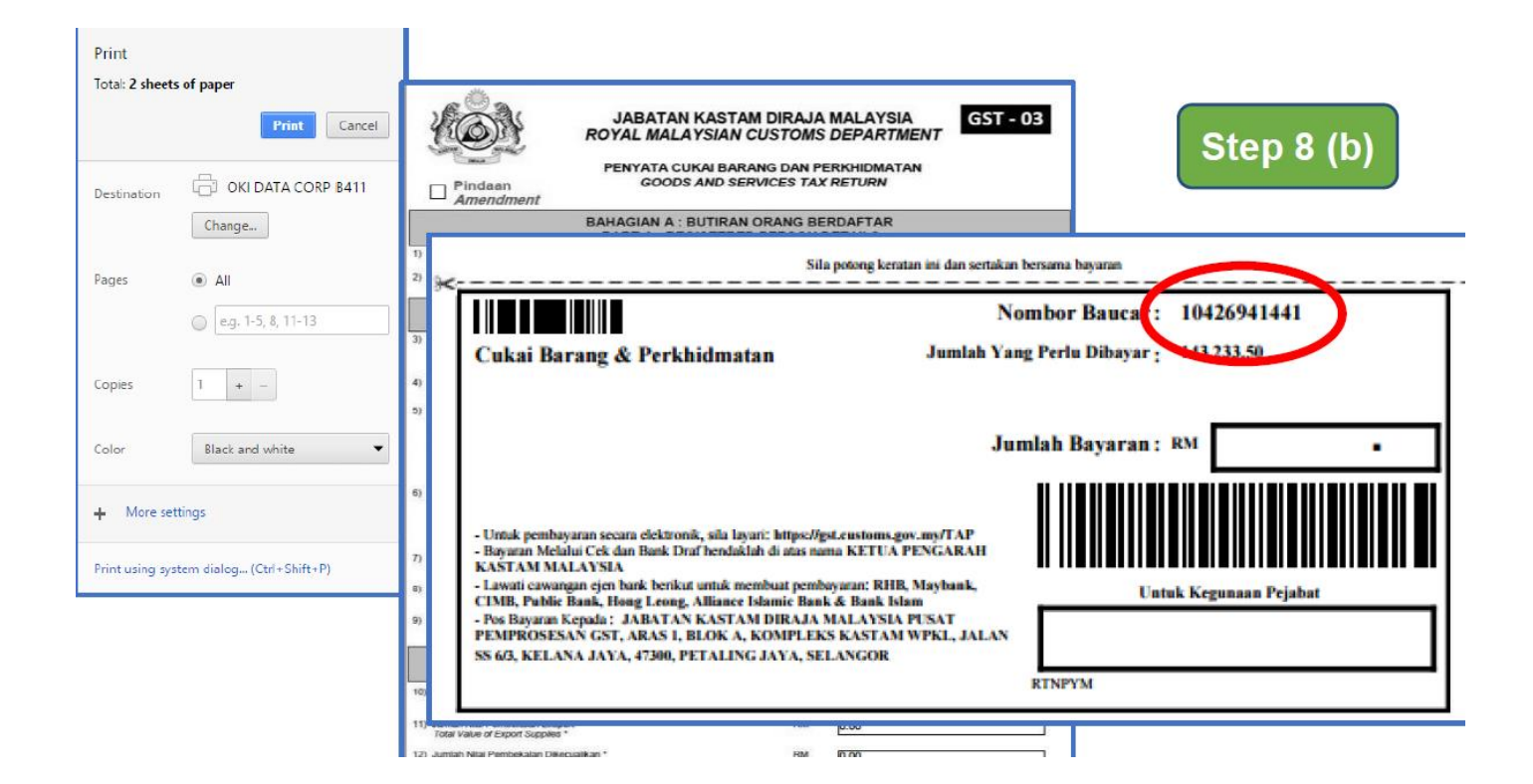